## Datenschutzmail erneut versenden

Sie hatten nicht die korrekte Email oder zunächst zwei Darlehnsnehmer mit derselben Mailadresse angelegt und wollen jetzt an eine korrigierte Mailadresse die Datenschutzmail erneut versenden.

Damit der Versand auch im Logbuch des Antrags erkennbar ist, gehen Sie wie folgt vor:

Sie öffnen das Logbuch und markieren (einmal anklicken) die ursprünglich versendete Datenschutzinfo:

| ogbuch                                    | Neuen Eintrag | E-Mail – 24.06.2024, 09:54:42<br>Datenschutzinformationen W                                                                                      | /üstenrot Bausparkasse AG                                                                                                    | •                                                                                                    |
|-------------------------------------------|---------------|----------------------------------------------------------------------------------------------------|----------------------------------------------------------------------------------------------------|----------------------------------------------------------------------------------------------------|
|                                           |               | Von: Wüstenrot Bausparkasse AG                                                                                                    |                                                                                                    |                                                                                                    |
| Unterlagen Upload<br>Unterlagen Upload    | Mo 24.06      | An: heide.testerin@web.de<br>Eingang: 24.06.2024, 09:54:42                                                                                       | ۵                                                                                                    |                                                                                                    |
| Provisionsverteilung<br>Provision zugeord | Mo 24.06      | der Schutz ihrer personenbezogenen Dat<br>gespeichert.                                                                                           | en ist uns besonders wichtig. Im Rahmen der Bera                                                                                                    | tung und Vermittlung werden personenbezogene Angabe                                                                                                    |
| Angebot<br>Neues Angebot er               | Mo 24.06      | Nähere Informationen zur Tätigkeit der W<br>Wüstenrot Bausparkasse AG "Unser Umg<br>(DS-GVO)" entnommen und online unter j<br>eingesehen werden. | Vüstenrot Bausparkasse AG und den Unternehmen<br>gang mit Ihren Daten und Ihre Rechte/Informatione<br>https://www.wuestenrot.de/de/datenschutz.html in | der W&W-Gruppe können den Datenschutzhinweisen der<br>n nach Artikeln 13, 14 und 21 der Datenschutz-Grundveroranu<br>m Bereich "Dokumente zum Datenschutz für unsere Kunden" |
| E-Mail<br>Datenschutzinform               | Mo 24.06      | Nähere Informationen zur Tätigkeit der S<br>unter <u>https://www.schufa.de/datenschut</u><br>Für eine optimale Beratung und Vermittlu            | CHUFA können dem SCHUFA-Informationsblatt nar<br>z eingesehen werden.<br>Ing nutzen wir die Plattform und Dienstleistungen d                           | ch Art. 14 DS-GVO entnommen und online<br>Jer Prohyp GmbH, deren Datenschutzbestimmungen Sie unter<br>hf für Klunden" einselnen können                                       |
| Aufgabe<br>Neu: Outbound                  | Mo 24.06      | Bitte antworten Sie nicht auf diese E-Mai                                                                                                    | l.                                                                                                    | n fan Kandelf einderfan Konnen.                                                                                                    |
| Erstzuweisung Erstzuweisung               | Mo 24.06      | Freundliche Grüße<br>Ihre Wüstenrot Bausparkasse AG                                                                                              |                                                                                                    |                                                                                                    |
|                                           |               | Wüstenrot Bausparkasse AG<br>W&W-Platz 1<br>70806 Kornwestheim                                                                                   | Telefon: 07141-16-0<br>Telefax: 07141-16-853637<br>E-Mail: info@wuestenrot.de                                                                          | Registergericht<br>Amtsgericht Stuttgart<br>HRB 205323                                                                                                    |

Durch das Markieren erscheint links der orangene Strich (unterer Pfeil) und oben rechts ein Antwortsymbol (oberer Pfeil). Tipp: Falls Sie das Symbol nicht sehen: Notizen schließen!

Sie klicken auf das Antwortsymbol und jetzt öffnet sich eine neue Mail im Reiter "Kommunikation":

| 1 <mark>527</mark> 59        | Vorhaben                                | Finanzierung Ar           | gebote Unterlagen Logbuch Kommunikation                                                                                                    | 🔅 Einstellu     |
|------------------------------|-----------------------------------------|---------------------------|----------------------------------------------------------------------------------------------------|-----------------|
|                              |                                         |                           |                                                                                                    |                 |
|                              | Neue N                                  | achricht                  | E-Mail beantworten                                                                                                    | 8<br>8          |
|                              |                                         |                           | An noreply@wuestenrot.de                                                                                                    | Cc Bcc          |
|                              |                                         | ^                         | AW: Datenschutzinformationen Wüstenrot Bausparkasse AG                                                                                       |                 |
| estenrot.de                  | 09:5                                    | 56 🔟                      | B Z U ↔ A 12 0 E T ≔ 計 - 亘 ☲ B ↔                                                                                                    | Vorlage wählen  |
| schutzinfor<br>de BruckTel   | r <b>mationen Wü</b><br>lefon: Mobil: B | <b>istenro</b><br>Iüroans | Andre van de Bruck                                                                                                    |                 |
| <sup>di</sup><br>g Ihres Zug | Mo 24.0<br><b>angs zu "Mei</b> r        | 06 🔟                      | Telefon:<br>Mobil:<br>Būroanschrift: ,                                                                                                    |                 |
| Heidi Tester                 | rin, · vielen Da                        | nk, das                   | E-Mail: andre.vandebruck@wuestenrot.de<br>Datenschutzhinweise: <u>www.ww-ag.com/Datenschutz</u><br>Internet: <u>http://www.wuestenrot.de</u> |                 |
|                              |                                         |                           | Handelsvertreter/in der Wüstenrot Bausparkasse AG<br>Sehr geehrte Kundin, sehr geehrter Kunde,                                               |                 |
|                              |                                         |                           | der Schutz Ihrer personenbezogenen Daten ist uns besonders wichtig. Im Rahmen der Beratung und Vermittlung werden pe                         | ersonenbezogene |

Hier löschen Sie die vorbelegte Mailadresse (<u>noreply@wuestenrot.de</u>) und geben die korrekte Mailadresse ein:

## **E-Mail beantworten**

| An erwin.tester@mail.de |                                    |  |
|-------------------------|------------------------------------|--|
| AW: D                   | hationen Wüstenrot Bausparkasse AG |  |

Schöner wird es, wenn Sie auch noch das "AW:" (s. Pfeil oben) entfernen. Danach sieht der Betreff dann so aus:

E-Mail beantworten

| An<br>erwin.tester@mail.de                                                                                                    |
|----------------------------------------------------------------------------------------------------|
| Datenschutzinformationen Wüstenrot Bausparkasse AG                                                                                           |
| B <u>I</u> <u>U</u> <del>⇔</del> <u>A</u> 12 ℃ <u>E</u> T <u>H</u> <u>H</u> <u>-</u> <u>E</u> <u>G</u> G                                     |
| Andre van de Bruck                                                                                                    |
| Telefon:<br>Mobil:<br>Būroanschrift: ,                                                                                                    |
| E-Mail: andre.vandebruck@wuestenrot.de<br>Datenschutzhinweise: <u>www.ww-ag.com/Datenschutz</u><br>Internet: <u>http://www.wuestenrot.de</u> |
| Handelsvertreter/in der Wüstenrot Bausparkasse AG<br>Sehr geehrte Kundin, sehr geehrter Kunde,                                               |
| der Schutz Ihrer personenbezogenen Daten ist uns besonders wichtig. Im Rahmen der Beratung und v<br>Angaben gespeichert.                     |

Jetzt entfernen Sie noch den (gelb markierten) Text über der Kundenanrede, so dass folgendes übrigbleibt und klicken auf "Senden":

| -Mail beantworten                                                                                                    | 1                                                                        |
|----------------------------------------------------------------------------------------------------|--------------------------------------------------------------------------|
| an<br>anin tastargimali sa                                                                                                    | Cc Bcc                                                                   |
| Detenschutzinformetionen Wüstenrot Beusperkesse AG                                                                                                    |                                                                          |
| 3 Z U ⇔ A 120   E   T ⊞ ⊟ −   ⊡ ⊡   E 00                                                                                                    | Vorlage wählen                                                           |
| jehr geehrte Kundin, sehr geehrter Kunde,                                                                                                    |                                                                          |
| der Schutz filtrer personenbezogenen Daten ist um besonders wichtig. Im Rahmen der Beratung und Vermittlung werden personenbezog                                                                                                    | ene Angaben gespeichert.                                                 |
| Nährer Informationen zur Tatigteit der Wüstenret Bausparkasse AG und den Unternehmen der WBW-Gruppe können den Datemchutzh<br>"Umer Umgang mit hein Datem und her Rechter/Informationen nach Artikieh 13, 14 und 21 der Datemchutz-Gundwordnung (DS-GPC<br><u>Timg://www.sueurent.ch/e/clatemchutz.hm</u> ) im Bernich, Obsimmerts aus Datemchutz für Jumer Kunder "nigneelen werden. | inweisen der Wüstenrot Bausparkasse AG<br>3/° entnommen und online unter |
| Nähere Informationen zur Tatigkeit der SCHUFA können dem SCHUFA-Informationsblatt nach Ant. 14 DS-GVO entnommen und online un<br>eingeschen werden.                                                                                                    | nter https://www.schufa.de/datenschutg                                   |
| Für eine optimale Beratung und Vermittlung nutzen wir die Plattform und Dienstleistungen der <u>Prohyp</u> GmbH, deren Datenschutzbestime<br><u>https://www.guschyp.de/datenschutz</u> im Bereich "Datenschutzinformationen der <mark>Prohyp</mark> GmbH für Kunden" einzelten können.                                                                                                | mungen Sie unter                                                         |
| Bitte antworten Sie nicht auf tiese E-Mail.                                                                                                    |                                                                          |
| Freunsliche Grüße<br>Ihre Wistervot Boupparkasse AG                                                                                                    |                                                                          |
| Wildemet Bausparkase AG<br>W20W Faits 1<br>2006/KenneetheinTelefor: 07141-16-0<br>Telefac: 07141-16-635307<br>E-Mai: <u>IndoVuentemot ar Begistergericht</u><br>Antragerich Buttigt<br>H4B 205323<br>Urg 4:NPL DE 193800322<br>GEN D4108.0008 ME.276                                                                                                    |                                                                          |
| Vorstand<br>Berne (Herneck (Vorsilzender)<br>Mathika Bogg<br>Falle Schonnig Aufsichtsrativorsiltzender<br>Järgen A. Junier                                                                                                    |                                                                          |
| Siz Konnesthein Zuständige Aufsichtsbehörde<br>Beinissmeth für<br>Fransformlein ungraufsicht<br>Gezunteinsterfer Straße 108<br>51117 Borne                                                                                                    |                                                                          |
| Anlagen auswahlen V                                                                                                    | flöschen Senden                                                          |

Das System erzeugt dann automatisch einen Antrag im Logbuch.